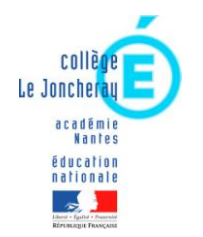

INTERFACES des SERVICES NUMERIQUES

(ENT « e-lyco », PRONOTE)

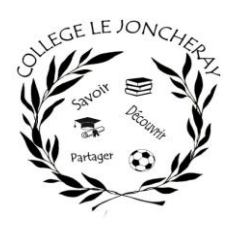

### 1- Page d'accueil ENT « e-lyco » (sans connexion)

COLLÈGE LE JONCHERAY collège - beaumont sur sarthe

#### https://clg-lejoncheray.sarthe.e-lyco.fr/

Vous y trouvez les informations générales concernant la vie de l'établissement (dernières actualités, menus de la cantine, dates importantes, ...).

Dans la partie gauche de cette page, vous trouvez :

Documentation e-lyco

- Un connecteur « **Documentation e-lyco** » qui donne accès à des documents concernant certaines procédures d'utilisation d'e-lyco (application, transfert de messagerie, ...)

par Administrateur Le Joncheray | Nov 26. 2020 | e-lyco Vous trouverez ici différentes pièces jointes donnant quelques informations concernant e-lyco : utilisation en mode élève connecté, installation de l'application mobile, transfert de la messagerie e-lyco vers une messagerie personnelle, écrire à un enseignant

Pour installer lapplication mobile sur son smartphone : https://www.e-lyco.fr/decouvrir-e-lyco/e-lyco-lapplication-mobile/

## Pièces jointes

- Utilisation e-lyco (63 kB)
- 🕒 <u>Transférer ses messages</u> (45 kB)
- 🗳 Ecrire à un enseignant (71 kB)

- Un connecteur « **Pronote** » PRONOTE qui demandera a de passe identiques à ceux d'e-lyco)

qui demandera alors une identification (identifiant et mot

### 2- ENT « e-lyco » en mode connecté

**Connexion** e-lyco

C'est l'**OUTIL PEDAGOGIQUE des enseignants** pour y noter le travail à faire, déposer des documents, etc.

L'utilisation a été rappelée aux élèves, un document leur a été distribué « *Utilisation e-lyco* » (disponible dans la documentation e-lyco citée ci-dessus).

Lors d'une connexion avec un compte Parents, vous avez une vue sur le **CALENDRIER (= Cahier de textes**) et les **ESPACES DE TRAVAIL** de votre enfant (donc un accès au travail à faire et aux ressources).

| Image: Second State State St | Anny - o<br>C C I I I I I I I I I I I I I I I I I I |
|----------------------------------------------------------------------------------------------------|-----------------------------------------------------|

C'est par le biais de la **MESSAGERIE intégrée à e-lyco** que le chef d'établissement et les enseignants communiquent si besoin avec les parents.

| e | Accueil | Espaces de travail | Communautés | Calendrier | Bibliothèque | Administration | Plus 🔻 | ۲ | 🖻 🗩 🌒              | Laurent |
|---|---------|--------------------|-------------|------------|--------------|----------------|--------|---|--------------------|---------|
|   |         |                    |             | -          |              |                |        |   | Boîte de réception | ^<br>   |

<u>A noter :</u> Il est possible de transférer les messages reçus dans sa messagerie e-lyco vers sa messagerie personnelle : voir « transférer ses messages » dans la documentation e-lyco).

# 3- PRONOTE (uniquement en mode connecté)

C'est par Pronote que vous avez accès aux **RESULTATS SCOLAIRES** (compétences et/ou notes, bulletins trimestriels) et aux informations de **VIE SCOLAIRE** (retards, absences, punitions, sanctions) de votre enfant.

#### Si vous n'êtes pas connectés à l'ENT « e-lyco »

L'accès se fait par le connecteur PRONOTE Revenue à gauche sur la page d'accueil...

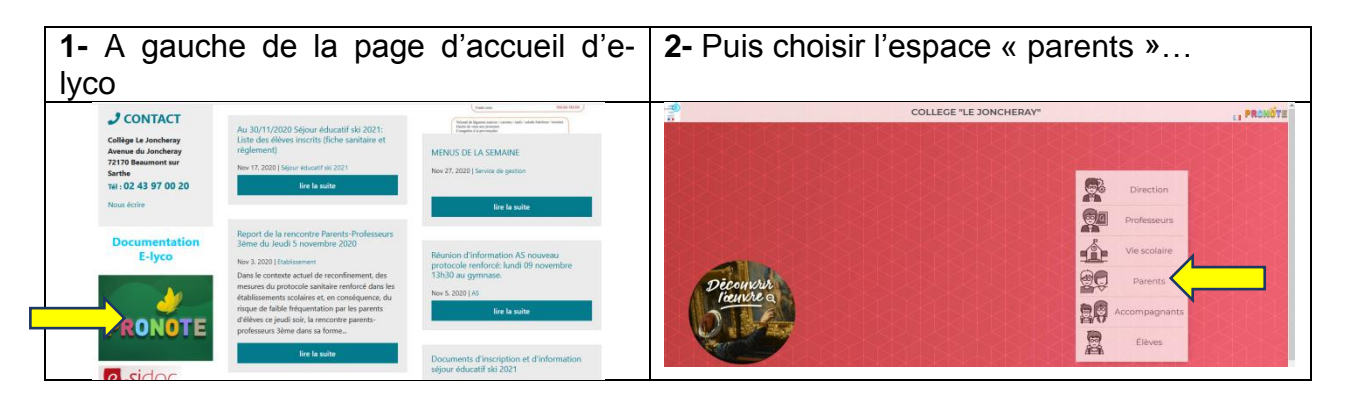

3- Enfin saisir vos codes de connexion à e-lyco : « identifiant » et « mot de passe ».

#### Si vous êtes déjà connectés à l'ENT « e-lyco »

L'accès se fait par les onglets suivants : Plus  $\rightarrow$  Services externes  $\rightarrow$  Pronote  $\rightarrow$  Parents

1- Dans les menus proposés en haut de la page, cliquez sur « Plus » puis « Services externes » :

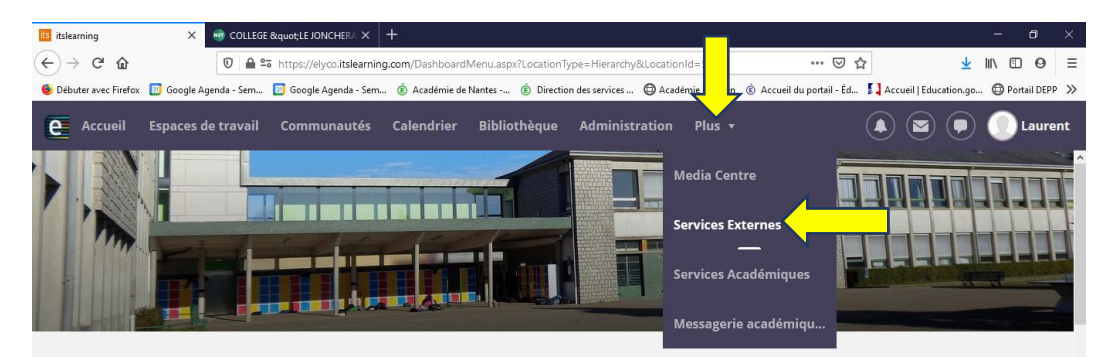

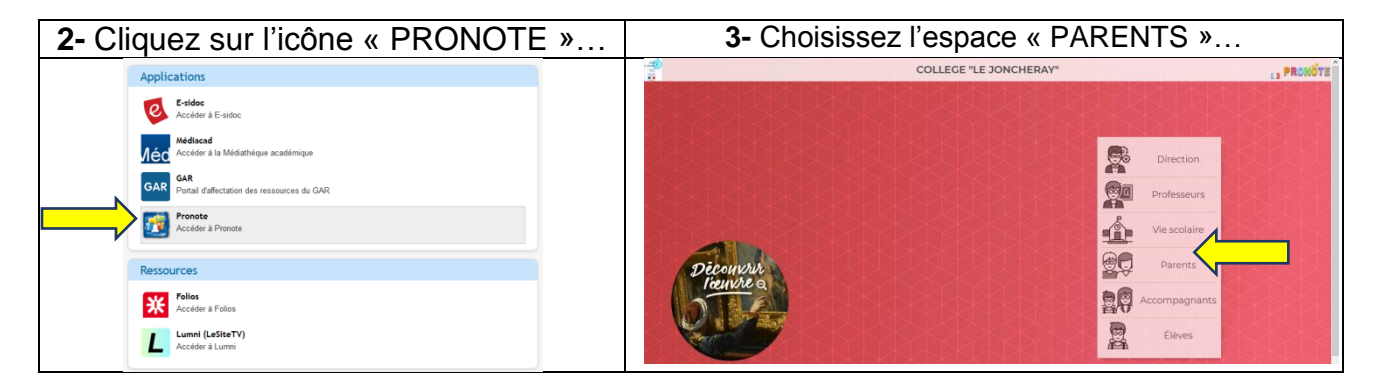

La connexion est alors automatique.